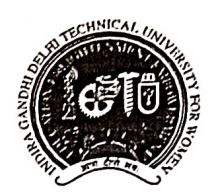

Indira Gandhi Delhi Technical University For Women (Established by Govt. of Delhi vide Act 09 of 2012) Kashmere Gate, Delhi - 110006

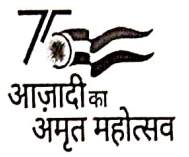

Dated: 04.05.2022

No.F./Acad/IGDTUW/2021-22/

#### **Notice**

## Subject: Online Course Feedback and Faculty Feedback for the Even Semester Students except First Year of B.Tech/BBA/MBA/B.Arch during the academic session 2021-22.

All the even semester students except First Year of B.Tech/BBA/MBA/B.Arch. are hereby advised to fill the Course Feedback and Faculty Feedback for Even Semester for the academic session 2021-22 on ERP portal using their login. The User manual for filling feedbacks is attached below.

It is mandatory for all the students to fill the online feedback forms, latest by 15.05.2022.

Note: For student facing any technical problem send mail to IT support team on noreply.igdtuw@gmail.com

(Dr. Geeta Sachdev) Assistant Registrar (Acad.)

#### Copy for information

- 1. PS to Hon'ble VC
- 2. PA to Hon'ble ProVC
- 3. PA to Registrar
- 4. Academic Branch
- 5. Er.Sagar Goel, with the request to upload the notice on the University Website.

#### User Manual for Faculty/ Course feedback.

#### How to Open student Portal from College Website

#### Student can open the student portal from University website: Link Name :

#### ERP

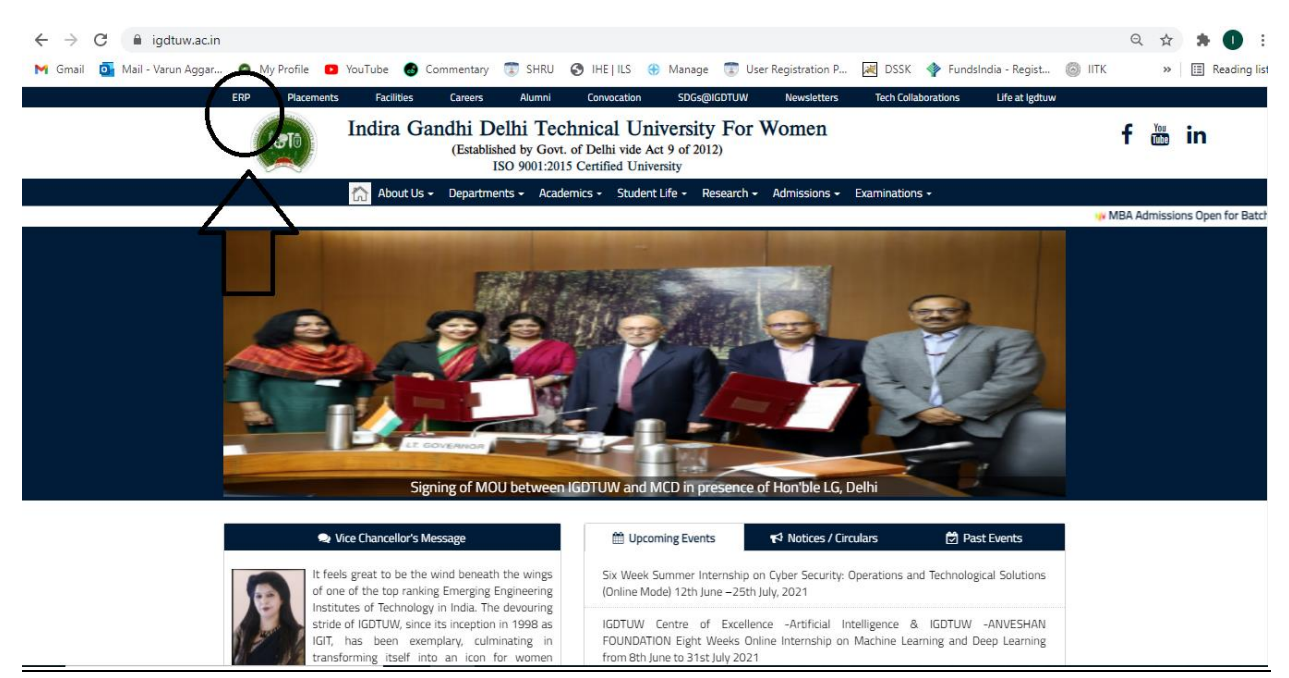

#### Step 1: Student has to enter the Enrolment no and Password.

If student forgot the password so they can use the forgot password option.

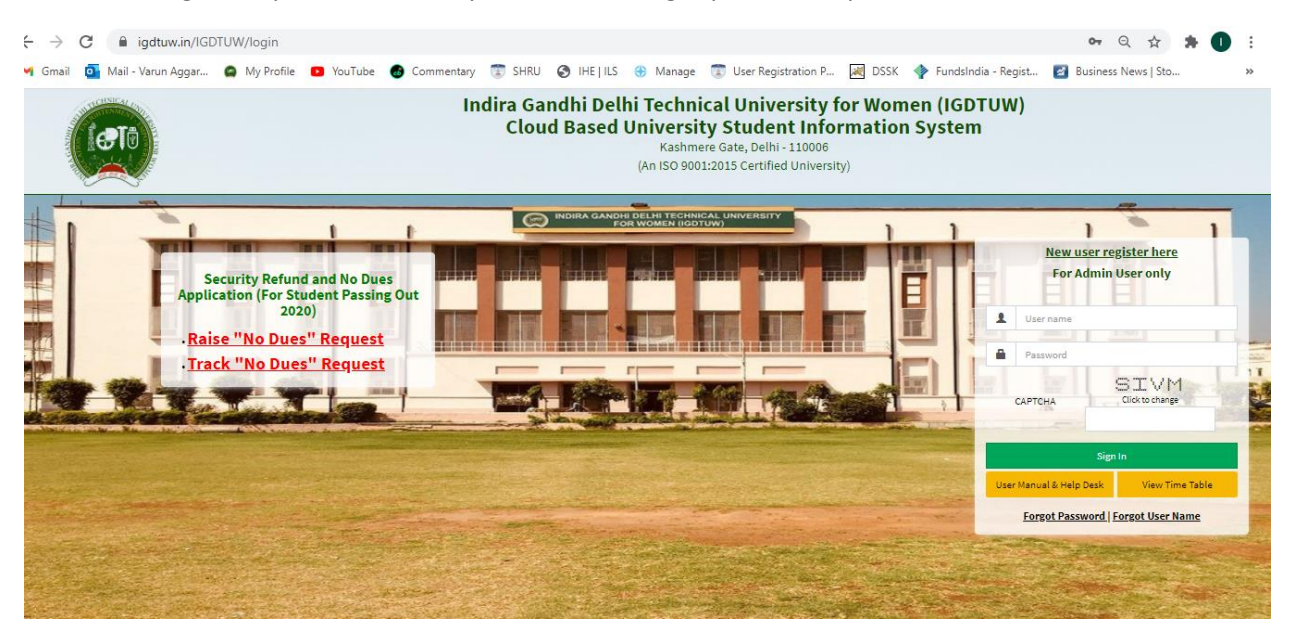

Step 2: In Case Student Forgot Password: SO use this Process

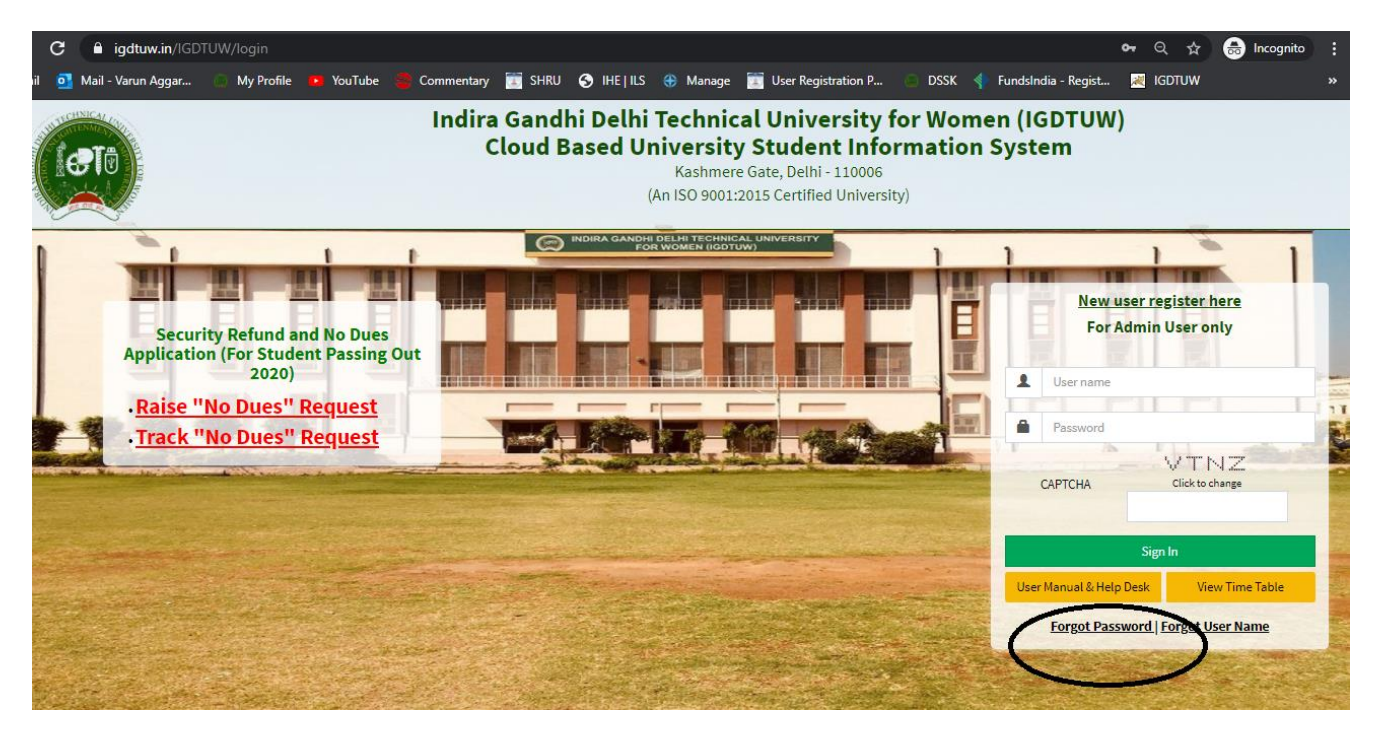

Enter your Enrolment no and Validation code and click on check button.

It will show you the Email id and your Mobile no.

| Enter Registered User ID* 00101012019 Enter Validation Code MNWF MY Click to change MNWFMY Email Id * 487@gmail.com |                          |                           |     |
|----------------------------------------------------------------------------------------------------|--------------------------|---------------------------|-----|
| Enter Validation Code MNWFMY<br>Click to change<br>MNWFMY<br>Check<br>Email Id * 487@gmail.com                      | ter Registered User ID * | 00101012019               | 1   |
| MNWFMY<br>Check<br>Email Id * 487@gmail.com                                                                         | ter Validation Code      | MNWEMY<br>Click to change |     |
| Check<br>Email Id * 487@gmail.com                                                                                   |                          | MNWFMY                    | 1.1 |
| Email Id * 487@gmail.com                                                                                            |                          | Check                     |     |
|                                                                                                    | nail Id *                | 487@gmail.com             |     |
| Mobile Number X0000009482                                                                                           | xbile Number             | X0000X/9482               |     |
| ✓Generate OTP                                                                                                    |                          | ✓Generate OTP             | -   |
|                                                                                                    |                          |                           |     |

If Email id/ Mobile no is not correct or it is showing Blank Field. Please Mail to <u>academics@igdtuw.ac.in</u>

In Subject : Change of Email and Mobile No for Enrolment no. -00101012020.

| A Dashboard                                                 |                                       |                                       |                    |                                | Se         | earch Q 2      |
|-------------------------------------------------------------|---------------------------------------|---------------------------------------|--------------------|--------------------------------|------------|----------------|
| SURVEY<br>1<br>Mo                                           | re info O                             | E<br>ATION<br>More info O             |                    |                                |            |                |
| MY FEE DETAIL           0/-           Click here to view as | nd pey due: 0                         | IETABLE DETAIL<br>My TimeTable Detail |                    | NTS DETAIL<br>My Events Detail | NOTICES    | Notices        |
| View Student's Details                                      |                                       |                                       |                    |                                |            | 8              |
| Notes:     O     The window for updati                      | ion of student's details is open only | r from 01-02-2021 00:00 to :          | 31-12-2021 00:00 . |                                |            |                |
|                                                             |                                       |                                       |                    |                                | <b>∕</b> U | Jpdate Profile |
| Student Profile                                             |                                       |                                       |                    |                                |            |                |
| University Enrollment<br>No.:                               | 04901012020                           |                                       |                    |                                |            |                |
| Student Name :                                              | ANAVI SOMANI                          |                                       |                    |                                |            |                |

### Step 2: Student has use this Link and fill the faculty and Course Feedback form.

| ACADEMICS ADMIN<br>08 Dec 2021 01:15 PM<br>ase provide your Faculty Feedback | •                         |                                                |                    |                                |         |       |
|------------------------------------------------------------------------------|---------------------------|------------------------------------------------|--------------------|--------------------------------|---------|-------|
| MY FEE DETAIL           O/-           Click here to view and pay dues 0      | МУТ                       | METABLE DETAIL<br>My TimeTable Detail <b>©</b> |                    | rs DETAIL<br>My Events Detail© | NOTICES | Notic |
| + View Student's Details                                                     |                           |                                                |                    |                                |         | (     |
| • The window for updation of stu                                             | dent's details is open on | y from 01-02-2021 00:00 to                     | 31-12-2021 00:00 . |                                |         |       |

| A second y i secolitare a                                                                                                    |                            |                                         |                                                                                                    |                 |                                                                                                    |                       |                                                                                                    |                                                                                                    |                                                                                                    |                                                                                                    |                                                                                                    |                       |
|----------------------------------------------------------------------------------------------------|----------------------------|-----------------------------------------|----------------------------------------------------------------------------------------------------|-----------------|----------------------------------------------------------------------------------------------------|-----------------------|----------------------------------------------------------------------------------------------------|----------------------------------------------------------------------------------------------------|----------------------------------------------------------------------------------------------------|----------------------------------------------------------------------------------------------------|----------------------------------------------------------------------------------------------------|-----------------------|
| Section:- I: Importing of Kno                                                                                                    | wledge/instru              | tion                                    | as pe                                                                                                    | r cin           | reicutum w                                                                                                    | ith the p             | ovesc                                                                                                    | ribed mann                                                                                                    | wr .                                                                                                    |                                                                                                    |                                                                                                    |                       |
| Personal                                                                                                    | 1                          |                                         |                                                                                                    |                 |                                                                                                    |                       | 6.                                                                                                    | ourse Peedber                                                                                                    | h Porm                                                                                                    |                                                                                                    |                                                                                                    |                       |
| Induce Com                                                                                                    | A ARACE SYS                |                                         | PLAN 24                                                                                                    | ¥6.             | Burt 2014                                                                                                    |                       | Paris.                                                                                                    | and the                                                                                                    | per p                                                                                                    | 40 B                                                                                                    | NUK 2004                                                                                                    | BIRAS (1911)          |
| Surliger & Harring                                                                                                    | (the second                | -                                       | 1 to 1 fame                                                                                                    | and a           | Programmer of                                                                                                    |                       | Beath                                                                                                    | del heri                                                                                                    | 207                                                                                                    | -                                                                                                    | All and Manager of                                                                                                    | Management            |
| Periodly Name                                                                                                    | Also also a                | 11.8414                                 | * Birela                                                                                                    |                 | MILANKI                                                                                                    | Of:                   | -                                                                                                    | IMA GUPTA                                                                                                    | Anor                                                                                                    | 14                                                                                                    | AS SHOWE'R, SPACHMA                                                                                                    | DODANI WYR            |
|                                                                                                    | Converting                 |                                         | Devera                                                                                                    |                 | Converses                                                                                                    | -                     | 1 Aug                                                                                                    | er in De                                                                                                    | C rhor                                                                                                    | inger (                                                                                                    | Aveninger                                                                                                    | Developer             |
| This livertures would work attain to the distribution of the side of the second second s                                                                                                    | a past that - Children C   | _                                       | - Without                                                                                                    |                 | Catholica                                                                                                    |                       | 1.000                                                                                                    | and the second second                                                                                                    | Color-                                                                                                    | 040 E                                                                                                    | Allowed Present                                                                                                    | 1 Minute              |
|                                                                                                    | C Dooth                    |                                         | 12 Back                                                                                                    | Part.           | C Denette                                                                                                    |                       | 1100                                                                                                    | distants.                                                                                                    | 0.04                                                                                                    | centaria (                                                                                                    | Excellent                                                                                                    | Colomation            |
|                                                                                                    | - Difution                 | Citizen III.                            |                                                                                                    | -               | C Married                                                                                                    |                       | 1 Mars                                                                                                    | and the second second se                                                                                                    | City of the second second second second second second second second second second second second second second s | 4 (                                                                                                    | Wald -                                                                                                    | Australia             |
| The interfact that has been alongs of the indepent 4                                                                                                    | Const                      | S                                       | Otions                                                                                                    | ÷               | Culouse                                                                                                    | <u>.</u>              | 1.400                                                                                                    | -inei                                                                                                    | Chief                                                                                                    | -                                                                                                    | Noticed                                                                                                    | Count                 |
|                                                                                                    | Character                  | Local I                                 | Course of                                                                                                    | Courses .       | C Washerdan                                                                                                    |                       | 1 Part                                                                                                    | ry cause                                                                                                    | 1. March                                                                                                    | attaine i                                                                                                    | Wederstein                                                                                                    | Balanteria            |
| And the second states of the second states                                                                                                    | CPrint Character           |                                         | Poor                                                                                                    |                 | Citical                                                                                                    |                       | - Cho                                                                                                    | of .                                                                                                    | Cheve                                                                                                    | in and a second                                                                                                    | Wester and                                                                                                    | - Plate               |
| Methodology of inscituting to alternationers and other                                                                                                    | favour 1                   | 5                                       | Clinin                                                                                                    | 68              | Citboost                                                                                                    | 3                     | 0.000                                                                                                    | sinil .                                                                                                    | Claim                                                                                                    | est E                                                                                                    | Khonk                                                                                                    | Citizent              |
| Charles and the second second s                                                                                                    |                            |                                         | Chever                                                                                                    | Carlosoft .     | Character                                                                                                    | 10.00                 | 1.6.00                                                                                                    | ry Gound                                                                                                    | Can                                                                                                    | where it                                                                                                    | Anothers.                                                                                                    | - Knielert            |
| With the second second s                                                                                                    | Cesor                      |                                         | Choor                                                                                                    |                 | Crow                                                                                                    |                       | Emor                                                                                                    | OF                                                                                                    | Citics                                                                                                    | er l                                                                                                    | Amount access                                                                                                    | Censor                |
| The bracker sports collined temp for course courses at part Capacity                                                                                                    |                            | 5                                       | Close                                                                                                    | č               | Cithoost                                                                                                    | B                     | Debe                                                                                                    | King .                                                                                                    | 1200                                                                                                    | 10                                                                                                    | Richt                                                                                                    | Odeood .              |
| and the second second se                                                                                                    | Country of                 | 10004F                                  | Center                                                                                                    | Connell<br>Name | Central and a second second se | 10.00                 | 1.000                                                                                                    | calment                                                                                                    | 1.000                                                                                                    | where it                                                                                                    | Countered Street                                                                                                    | Countered Interest    |
| Section:- //: Participatory & P                                                                                                    | nnovative 1/L (            | MOCE                                    | enn weit                                                                                                    | h m             | aterial ba                                                                                                    | sed lear              | ning.                                                                                                    | case studie                                                                                                    | s, group a                                                                                                    | liscuss                                                                                                    | ions.                                                                                                    |                       |
|                                                                                                    |                            |                                         |                                                                                                    |                 |                                                                                                    |                       |                                                                                                    |                                                                                                    |                                                                                                    |                                                                                                    |                                                                                                    |                       |
| Pumping                                                                                                    |                            |                                         |                                                                                                    |                 |                                                                                                    |                       |                                                                                                    | Course Feed                                                                                                    | back Farm                                                                                                    |                                                                                                    |                                                                                                    |                       |
| Budgect Code                                                                                                    |                            | Part of                                 | 100                                                                                                    | PARA I          | NOR PAR                                                                                                    | T POA                 |                                                                                                    | Paris pital                                                                                                    | Partners areas                                                                                                  | PP Price                                                                                                    | Price post                                                                                                    | Panet run             |
| Contract of Contract of Contra |                            | ******                                  |                                                                                                    | herte           |                                                                                                    |                       |                                                                                                    | Art failer that                                                                                                    |                                                                                                    | Containing of the local division of the local division of the loca | Physics and provide the second                                                                                                    | Meringerne            |
| Parsity Nama                                                                                                    |                            | AN NO                                   | I SLIBBAR                                                                                                    | French          | . Me                                                                                                    | S ANNERA              |                                                                                                    | SARBAA SUPTA                                                                                                    |                                                                                                    | AND                                                                                                    | MS SERVETA SPESION                                                                                                    | e perett sa           |
|                                                                                                    |                            | Aures                                   | -                                                                                                    | -               | enge D                                                                                                    | toologie .            |                                                                                                    | Colorente angen                                                                                                    |                                                                                                    | where where                                                                                                    | Munchage                                                                                                    | Calutoragie           |
| The last-bal excluding a distance to rate potter<br>technics participative ?                                                                                                    | and ignored and the second | - Normal                                | Timere a                                                                                                    | (Circles        | of Car                                                                                                    | Chaired               |                                                                                                    | Colores                                                                                                    |                                                                                                    | Canada State                                                                                                    | -New                                                                                                    | Crisest               |
|                                                                                                    |                            | harri                                   | and a state                                                                                                    | Cele            | other Ca                                                                                                    | tain desire           |                                                                                                    | marghant                                                                                                    | 6                                                                                                    | Barathord                                                                                                    | 1 harotest                                                                                                    | (Ameridan)            |
|                                                                                                    |                            | - Minin                                 | -                                                                                                    | C Marine        | - 12                                                                                                    | Planat .              |                                                                                                    | Citrate and                                                                                                    | 5                                                                                                    | Wester man                                                                                                    | C Provos                                                                                                    | - Wander              |
| The boarder grows stangements and advect typics because a live class V                                                                                                    | the contract of the second | Second                                  |                                                                                                    | C Harden        | H                                                                                                    | General               |                                                                                                    | - KDaniel                                                                                                    |                                                                                                    | Viscout?                                                                                                    | Count                                                                                                    | Steered.              |
|                                                                                                    |                            | Sec. 1                                  | Suprat.                                                                                                    | 1 Ker           | stream Da                                                                                                    | knighter,             |                                                                                                    | - Southern                                                                                                    | 1                                                                                                    | Kaushiri.                                                                                                    | Concentration of the second                                                                                                    | Conceptore            |
| Section:- III: Student- Teache                                                                                                    | r relationship             | (Ist)                                   | vear B                                                                                                    | Teci            | h. fill Port                                                                                                    | A and P               | art D                                                                                                    | ) (All other                                                                                                    | years and                                                                                                    | sermes                                                                                                    | ter students of                                                                                                    | all progra            |
| hould fill part B)                                                                                                    |                            |                                         |                                                                                                    |                 |                                                                                                    |                       |                                                                                                    |                                                                                                    |                                                                                                    |                                                                                                    |                                                                                                    | 1100                  |
| E                                                                                                    |                            |                                         |                                                                                                    |                 |                                                                                                    |                       |                                                                                                    |                                                                                                    |                                                                                                    |                                                                                                    |                                                                                                    |                       |
| Particular<br>R. South Conte                                                                                                    |                            |                                         | -                                                                                                    |                 | NAME AND                                                                                                    | -                     |                                                                                                    | COURSE PE                                                                                                    | redback Porr                                                                                                    | Part and                                                                                                    | BUCK BUCK                                                                                                    | PRASE (191)           |
| Sudgest Name                                                                                                    | oom<br>aantaa              |                                         | Contenter Equ                                                                                                    |                 | E aparterio de construir construir const                                                                                                    | mentramon Edgert Co   |                                                                                                    | Europedas da                                                                                                    | questance and                                                                                                   | Descare                                                                                                    | a Prenigri ann Annayo                                                                                                    | and Experience        |
| Finanty Name                                                                                                    |                            |                                         | Assessed                                                                                                    |                 | Rente                                                                                                    | hes anest             |                                                                                                    | ELADORA CLA                                                                                                    | 114                                                                                                    | pers nations                                                                                                    | MEL SUBSETING                                                                                                    | in Desired as         |
|                                                                                                    |                            |                                         | Contractory of the local division of the local division of the loc |                 | Contract of Contract                                                                                                    | C.Past                | <u> </u>                                                                                                    | C.Pass                                                                                                    |                                                                                                    | Contract of the                                                                                                    | Par                                                                                                    | L.F.m.                |
|                                                                                                    |                            |                                         | Ownering                                                                                                    |                 | Chresteige                                                                                                    | Colomatica            |                                                                                                    | C Water segar                                                                                                    |                                                                                                    | Chuerpip                                                                                                    | a H-Wattage                                                                                                    | Destroye              |
| The builder advance to schedules and printings                                                                                                    | Annalytics #               |                                         | Children of the                                                                                                    | box             | Nery dood                                                                                                    | Children and the      | them.                                                                                                    | Colory theory                                                                                                    |                                                                                                    | Column to                                                                                                    | soul Charge depend                                                                                                    | Colored Colory tics   |
|                                                                                                    |                            |                                         |                                                                                                    | ÷               | Tecentere                                                                                                    | Tarviller             |                                                                                                    | Citration .                                                                                                    |                                                                                                    | Cutates                                                                                                    | o Chusters                                                                                                    | Excellen              |
|                                                                                                    |                            |                                         |                                                                                                    |                 | Courses                                                                                                    | n Education           |                                                                                                    | Honroge                                                                                                    | C Pode<br>C Room repr                                                                                           |                                                                                                    | e Otterringe                                                                                                    | Charlenge             |
| The beached has antihusbarn and concars for you                                                                                                    | deros ?                    |                                         | Children of                                                                                                    | _               | C Married Married                                                                                                    | Charles Co.           |                                                                                                    | Children Colours                                                                                                    |                                                                                                    | Cristelle<br>Chierry for                                                                                                    | Contract Contract                                                                                                    | C Kinner              |
|                                                                                                    |                            |                                         | analan .                                                                                                    |                 | mouri                                                                                                    | E Western             |                                                                                                    | C.Woost                                                                                                    |                                                                                                    | C.Phone                                                                                                    | Privat                                                                                                    | i Propert             |
| You blacker your labout \$7.7 inclusions in the city                                                                                                    | or sold on WWI levelses    | -                                       | Manual                                                                                                    |                 | 1 Number                                                                                                    | Goost                 |                                                                                                    | - Manager                                                                                                    |                                                                                                    | Connet                                                                                                    | - Annual                                                                                                    | Direct                |
| Remaining characterized and the                                                                                                    |                            |                                         | Christy III                                                                                                    | -               | Wery from                                                                                                    | Nevry tie             | and a                                                                                                    | Chiefy Grant                                                                                                    |                                                                                                    | Civity to                                                                                                    | and Newly Gauss                                                                                                    | Chiefy Cas            |
|                                                                                                    |                            |                                         | - Winter                                                                                                    | 1               | Citrate                                                                                                    | Part                  |                                                                                                    | Citions                                                                                                    |                                                                                                    | Poor                                                                                                    | Centre.                                                                                                    | 1.47900               |
| The tempter shores Software backware instance                                                                                                    | niamen of problemic car    | . 3                                     | Otoward                                                                                                    | •               | Contractors and a second                                                                                                    | Accentage<br>Relevant |                                                                                                    | Chickenage                                                                                                    |                                                                                                    | Colored States                                                                                                    | <ul> <li>Message</li> <li>Disord</li> </ul>                                                                                                    | Chiercoge             |
| alundaria week barred alundy material.                                                                                                    |                            |                                         | Owny to                                                                                                    | in the second   | Chierry Round                                                                                                    | Divery Gu             | nnt                                                                                                    | Chieve generation of the second second secon |                                                                                                    | Civitry Go                                                                                                    | nosl - Very Good                                                                                                    | Chierry Key           |
| Section: Course Oceanizatio                                                                                                    | a & Delivery               |                                         | 1. 1. 1. 1. 1. 1.                                                                                                    | -               | C.A.Science                                                                                                    | 1.4.0.000             | -                                                                                                    | C. S. S. Street                                                                                                    |                                                                                                    | 1.1.0.000                                                                                                    | 0                                                                                                    |                       |
| a section course organizatio                                                                                                    | in a Denvery               |                                         |                                                                                                    |                 |                                                                                                    |                       |                                                                                                    |                                                                                                    |                                                                                                    |                                                                                                    |                                                                                                    |                       |
| Particular                                                                                                    | 1                          |                                         |                                                                                                    |                 |                                                                                                    | c                     | eurose i                                                                                                    | Feedback For                                                                                                    | ***                                                                                                    |                                                                                                    |                                                                                                    |                       |
| Bullance Conte                                                                                                    | FBAC 2003                  | 946                                     | 204                                                                                                    |                 | 897.204                                                                                                    |                       | BCB 202                                                                                                    | 8                                                                                                    | INT 202                                                                                                    |                                                                                                    | NCN 2018                                                                                                    | 50MA 210              |
| Studigter, N. Marrine                                                                                                    | Enantin Management         | 1 1914 1914 1914 1914 1914 1914 1914 19 | reputations                                                                                                    |                 | Proof character                                                                                                    |                       | and April                                                                                                    | kater and a second second                                                                                                    | Khomenting Type                                                                                                 |                                                                                                    | Name and Another and Another and Angle and Angle angle angle angle angle angle angle angle angle angle angle angle angle angle angle angle angle angle angle angle ang | Adding and a strength |
| Faculty Name                                                                                                    | Adverter branche           | ale ale                                 |                                                                                                    |                 | ARS ADDITA                                                                                                    |                       | ACREA                                                                                                    | COUPSA .                                                                                                    | Career and                                                                                                    | na b                                                                                                    | TO SHARE IN SHELPHER.                                                                                                    | Chinese Charles       |
|                                                                                                    | ()Average                  | Ciller                                  | re in pre                                                                                                    |                 | Chominge                                                                                                    |                       | Autor                                                                                                    | (m                                                                                                    | Celeverage                                                                                                    | 1                                                                                                    | Acresse                                                                                                    | Collecter degler      |
| Phose clearly sease the countie plan precenteed?                                                                                                    | Delevery General           | Chief                                   | ty tiesest                                                                                                    |                 | Children Children                                                                                                    | 8 1                   | - ASSESSE<br>Chickey do                                                                                                    | lanet.                                                                                                    | - Genet                                                                                                    | - 1                                                                                                    | Wery funded                                                                                                    | Cherry Except         |
|                                                                                                    | Conduct                    | 1.00                                    | where                                                                                                    |                 | Excellent                                                                                                    |                       | Corate                                                                                                    |                                                                                                    | Centers                                                                                                    |                                                                                                    | Coulders.                                                                                                    | Charlens .            |
| 135 G L 3                                                                                                    | Dependent                  | - Aut                                   | and the second                                                                                                    |                 | Ownerstand                                                                                                    |                       | Arrent                                                                                                    | ger .                                                                                                    | Autompt                                                                                                    |                                                                                                    | Maximpi                                                                                                    | Australia             |
| Sourcessfordia.                                                                                                    | Name Income                | - SQM                                   | of Shanna                                                                                                    |                 | Children Conner                                                                                                    | 2                     | Allowed I.                                                                                                    | and the second second sec                                                                                                    | - Named<br>- Name Insura                                                                                        |                                                                                                    | Nord Street                                                                                                    | Control Gamma         |
|                                                                                                    | a warmheren                |                                         |                                                                                                    |                 | Parateria de                                                                                                    |                       |                                                                                                    |                                                                                                    | Paramet                                                                                                    | - 1                                                                                                    | Tarriero .                                                                                                    | # acatera             |
|                                                                                                    | E Marint sugar             | 1. March                                | - and                                                                                                    |                 | Caloringe                                                                                                    | 1                     | -Poise<br>Wetcom                                                                                                    | -                                                                                                    | Deverage                                                                                                    |                                                                                                    | - Honorager                                                                                                    | Calutorage            |
| A fore were the technice of particular of the set of the set of th | Chinesel                   | 1200                                    | and a                                                                                                    |                 | Clined                                                                                                    | 5 B                   | New                                                                                                    |                                                                                                    | Claimed                                                                                                    | 1                                                                                                    | About About                                                                                                    | Colorest              |
|                                                                                                    | Characters.                | 2.0                                     | allocate.                                                                                                    |                 | Characters                                                                                                    |                       | Autoria                                                                                                    | ning .                                                                                                    | L'Annolaire                                                                                                    | 1                                                                                                    | An other                                                                                                    | Bauders               |
|                                                                                                    | Pool .                     | 1.000                                   | in                                                                                                    |                 | Citrane                                                                                                    |                       | -Poor                                                                                                    | -                                                                                                    | - Poor                                                                                                    | 1                                                                                                    | Prove lange                                                                                                    | - Proces              |
| Name incorption and the searcher to quantum a                                                                                                    | 1 Moout                    | 1990                                    | Sacola                                                                                                    |                 | Citateled                                                                                                    | . 1                   | -000                                                                                                    | 0                                                                                                    | Cideoost                                                                                                    | 1                                                                                                    | Kalwall                                                                                                    | Citateore             |
|                                                                                                    | Counters                   | 1.6.4                                   | Wory Gatesti<br>Emailment                                                                                                    |                 | CEncellers)                                                                                                    |                       | Crowner of the second second s | activity in the second second s                                                                                                    | Country Game                                                                                                    | 5                                                                                                    | Countern                                                                                                    | Counters              |
|                                                                                                    | Citizen .                  | Carto                                   |                                                                                                    |                 | Carson                                                                                                    | 1                     | angual .                                                                                                    |                                                                                                    | Carloos                                                                                                    |                                                                                                    | Manual .                                                                                                    | Carpos                |
| Mean manife and the bracked secondary                                                                                                    | Liniscont                  | 1 Aller                                 | 0.00                                                                                                    |                 | Kister                                                                                                    |                       | Noose                                                                                                    | 10 S                                                                                                    | L Microsoft                                                                                                    | - 1                                                                                                    | Alonia .                                                                                                    | Names.                |
| and a second second.                                                                                                    | - Wery Growth -            | 1.40                                    | A Constant                                                                                                    |                 | Characterist Concern                                                                                                    | . 1                   | Write to                                                                                                    | topint.                                                                                                    | - Wrig toolist                                                                                                  | 1                                                                                                    | Weig Loose                                                                                                    | Characters            |
|                                                                                                    | 1 Pene                     | 1.9%                                    |                                                                                                    |                 | Pate                                                                                                    | 1                     | Preve                                                                                                    |                                                                                                    | 1 Punyt                                                                                                    | - 1                                                                                                    | Pula                                                                                                    | Pupe                  |
|                                                                                                    | T Weet age<br>T Showed     | 1 Mar                                   | and a sugar                                                                                                    |                 | Connel                                                                                                    |                       | Access                                                                                                    | pr.                                                                                                    | C. Wenninger                                                                                                    | 1                                                                                                    | Avenue:                                                                                                    | Channel               |
| How much did the braches and service and                                                                                                    | Nery Grant                 | - Ner                                   | y Gariel                                                                                                    |                 | Chilleng Gapus                                                                                                    | - E                   | Wery G                                                                                                    | Sequence 4                                                                                                    | Wery Goost                                                                                                    | 1                                                                                                    | Mary Germit                                                                                                    | New Good              |
| Now much and the teaches annuarage kightal<br>Revenues?                                                                                                    | 2                          | 1.00                                    |                                                                                                    |                 |                                                                                                    |                       |                                                                                                    |                                                                                                    | Providence in the local data                                                                                    |                                                                                                    | 122101161                                                                                                    | and the second second |
| Now much life the leaders encourage logical<br>Intelensy?                                                                                                    | 1                          |                                         |                                                                                                    |                 |                                                                                                    | -                     |                                                                                                    |                                                                                                    |                                                                                                    | _                                                                                                    |                                                                                                    |                       |
| Now much did the backet an anomaly high at the sector and the sector and the sector at the sector at |                            | -                                       |                                                                                                    |                 | _                                                                                                    |                       |                                                                                                    |                                                                                                    |                                                                                                    |                                                                                                    |                                                                                                    |                       |
| New much did the teacher encourage logical<br>probability.<br>What and you bles the court elevel the course?<br>What did you distinct the most elevel the course?                                                                                                    |                            | 1                                       |                                                                                                    |                 |                                                                                                    |                       |                                                                                                    |                                                                                                    | n)                                                                                                    | _                                                                                                    |                                                                                                    |                       |
| Provide match that the searches encourage legitical<br>interesting?<br>When this provide the strain above this course?<br>When this provide the term advant the course?                                                                                                    |                            | ł                                       |                                                                                                    |                 | 1                                                                                                    |                       |                                                                                                    | -                                                                                                    |                                                                                                    |                                                                                                    |                                                                                                    |                       |

------

Films installed

# Student/ Alumni Feedback -- $\rightarrow$ Online Feedback -- $\rightarrow$ My Faculty & Course Feedback. Click on the Not Fill Button.

Note: IF You found that you have not Studied the subject and Still the name as subject code is coming so don't fill the data for the particular faculty. **Section 1 (Faculty Feedback)** 

Faculty Feedback has three Section Containing 10 Question. Section 2 (Course Feedback) Course Feedback has One Section Containing 9 Questions

(6 Question Objective and 3 Question Subjective. )

In Last there is Remarks Option : Student can able to provide their Remarks/ Comments.

|                                                      |   |                 |                                      |    |                   |                     |    |                   |      |                         |            |                                    | -  |
|------------------------------------------------------|---|-----------------|--------------------------------------|----|-------------------|---------------------|----|-------------------|------|-------------------------|------------|------------------------------------|----|
| Indra Gandhi Delhi Technical<br>University For women | = |                 |                                      |    |                   |                     |    |                   |      |                         |            | 2                                  | -  |
| 2                                                    | 6 | 3 My Facul      | ty & Course Feedback                 |    |                   |                     |    |                   | Stuc | lent/ Alumni Feedback > | Online Fee | dback > My Faculty & Course Feedba | ac |
| 2 DASHBOARD                                          |   | & You are acces | sing this page as role $\gg$ Student |    |                   |                     |    |                   |      |                         |            |                                    |    |
| MY PROFILE >                                         | 1 |                 |                                      |    |                   |                     |    |                   |      |                         |            |                                    |    |
| EXAM PROCESS >                                       |   | Display 10      | records per page                     |    |                   |                     |    |                   |      |                         | Filter     | records :                          |    |
| ACADEMIC MANAGEMENT >                                |   | Chipidy 10      | • records per page                   |    |                   |                     |    | /                 |      |                         | <b>_</b>   |                                    |    |
| STUDENT/ ALUMNI FEEDBACK                             |   | S. No. Il       | Survey Name                          | 1† | Created By 11     | Publish Date        | lt | Close Date        | ۱t ، | Action                  | 11         | Survey Status                      |    |
| ONLINE FEEDBACK V                                    |   |                 |                                      |    |                   |                     |    |                   |      | _                       | - /        |                                    |    |
| My Faculty & Course<br>Feedback                      |   | 1               | Faculty Feedback                     |    | IGDTUW ADMIN      | 20-May-2021         |    | 24-May-2021       |      | Not Filled              |            | OPEN                               |    |
|                                                      |   |                 | Search Survey Name                   |    | Search Created By | Search Publish Date |    | Search Close Nate |      | Search Action           |            | Search Survey Status               |    |
|                                                      |   | 1 - 1 of 1      |                                      |    |                   |                     |    |                   | _    |                         |            | Previous 1 Next                    |    |

Click on Not Fille Button : It will open the Feedback form.

| <form></form>                                                                                                    | Protection Concernment on the                                                                                                    |                                                                                                    |                         |                                                                                                    |                                                                                                    |                         |                                                                                                    |                     |                                                                                                    |                    |                                                                                                    |                                       |                                                                                                    |              |                                         |                 |                                                                                                    |
|----------------------------------------------------------------------------------------------------|----------------------------------------------------------------------------------------------------|----------------------------------------------------------------------------------------------------|-------------------------|----------------------------------------------------------------------------------------------------|----------------------------------------------------------------------------------------------------|-------------------------|----------------------------------------------------------------------------------------------------|---------------------|----------------------------------------------------------------------------------------------------|--------------------|----------------------------------------------------------------------------------------------------|---------------------------------------|----------------------------------------------------------------------------------------------------|--------------|-----------------------------------------|-----------------|----------------------------------------------------------------------------------------------------|
| Description of knowledge instruction as per curriculum with the prescription of a set of a final set of a set of a                                                                                                    | Set 4 actually 4 society as                                                                                                    |                                                                                                    |                         |                                                                                                    |                                                                                                    |                         |                                                                                                    |                     |                                                                                                    |                    |                                                                                                    |                                       |                                                                                                    |              |                                         |                 |                                                                                                    |
| Image of the image of the image o                                                                                                    | Section:- I: Importing of Know                                                                                                    | wledge/ir                                                                                                    | natrue                  | tion                                                                                                    | os pe                                                                                                    | cin                     | riculun                                                                                                    | o soviti            | h the p                                                                                                    | vesc               | ribed man                                                                                                    | ner                                   |                                                                                                    |              |                                         |                 |                                                                                                    |
|                                                                                                    | Personal And                                                                                                    |                                                                                                    |                         |                                                                                                    |                                                                                                    |                         |                                                                                                    |                     |                                                                                                    | - 64               | rurse Peedloe                                                                                                    | ch Porm                               |                                                                                                    |              |                                         |                 |                                                                                                    |
| Proceeding         Process of the second second secon                                                                                                    | Brudgeset Comm                                                                                                    |                                                                                                    | Anterior (Construction) |                                                                                                    | BAAS 20                                                                                                    | WL.                     | Bart 2                                                                                                    | sind<br>of Chilesis | -                                                                                                    | Parts.             | any Organization                                                                                                    | an artist S                           | Active and an appropriate of the second second second second second second second second second second second s | Bright Bring | 2124<br>pr. anull Anulysis of           | Distant of      | A REAL PROPERTY.                                                                                                    |
| Image: product of the state of the state of t                                                                                                    |                                                                                                    |                                                                                                    | Advantages              |                                                                                                    | And Party                                                                                                    |                         | Proof.                                                                                                    |                     | ¥                                                                                                    | - Contra           | And Avenue                                                                                                    |                                       | AS NACH IN                                                                                                    | Anger .      | ALCONTRA DESCRIPTION                    | Manos           | proved in                                                                                                    |
| Image: Section of the section of the section of                                                                                                    | Participy Name                                                                                                    |                                                                                                    | Canada                  |                                                                                                    | Canal Street                                                                                                    |                         | -                                                                                                    |                     |                                                                                                    | 1                  | and country                                                                                                    | -                                     | anone                                                                                                    | 1.00         | Prove the subscription                  |                 | ri annone                                                                                                    |
| Image: Description of the sector of the sector of                                                                                                    |                                                                                                    |                                                                                                    | Arria                   |                                                                                                    | Otori                                                                                                    | - 24                    | Crim                                                                                                    |                     |                                                                                                    | CA.                | willipe-                                                                                                    |                                       | Average                                                                                                    | Crim         | er tope                                 | Daw             | inger .                                                                                                    |
| Product         Product         Product <t< td=""><td>The location would write the transmission and for share or</td><td>a past mile</td><td>Children Co</td><td>-</td><td>- Kalona</td><td>Constant.</td><td>Coder</td><td>rad<br/>ly Cannot</td><td></td><td>1260</td><td>and the second</td><td></td><td>Mary General</td><td>COM</td><td>net formati</td><td>Children</td><td>all and a second</td></t<>                                                                                                    | The location would write the transmission and for share or                                                                                                    | a past mile                                                                                                    | Children Co             | -                                                                                                    | - Kalona                                                                                                    | Constant.               | Coder                                                                                                    | rad<br>ly Cannot    |                                                                                                    | 1260               | and the second                                                                                                    |                                       | Mary General                                                                                                    | COM          | net formati                             | Children        | all and a second                                                                                                    |
| An and a manual problem and a second problem and a second probl                                                                                                    |                                                                                                    |                                                                                                    | Death                   |                                                                                                    | 12.8mm                                                                                                    | Parts                   | 2.64                                                                                                    | cettern.            |                                                                                                    | 12.04              | Californi                                                                                                    |                                       | Diversion:                                                                                                    | 0.04         | Calant                                  | 0.00            | attacti                                                                                                    |
| Image: Section of a conservation of a conservati                                                                                                    |                                                                                                    |                                                                                                    | Autority                |                                                                                                    | - Martin                                                                                                    | ÷.                      | Catal                                                                                                    | in segme            |                                                                                                    | 1.000              | and the second second sec |                                       | Monte and                                                                                                    | - Ave        | or segar                                | 1 Aug           | inger.                                                                                                    |
| Normal         Normal         Normal<                                                                                                    | The investur time fast introduction of the indepent $\tau$                                                                                                    | >                                                                                                    | Count of                |                                                                                                    | China                                                                                                    | in the second           | Chief                                                                                                    | int family          |                                                                                                    | 1.000              | ioni<br>lin filment                                                                                                    |                                       | Maria English                                                                                                   | Carlos       | cent                                    | 1 Distant       | all and a second                                                                                                    |
| Image: State of the state of the state of the                                                                                                    | 1/1/1/1/1/1/1/1/1/1/1/1/1/1/1/1/1/1/1/                                                                                                    |                                                                                                    | - Barrida               |                                                                                                    | 1. Walker                                                                                                    | landral .               | 1.000                                                                                                    | areases.            |                                                                                                    | 1.04               | name and a second                                                                                                    |                                       | Waranteent                                                                                                    | 1.000        | arthenia                                | 1 mars          | steres                                                                                                    |
|                                                                                                    | New York Contract of the State of the State |                                                                                                    | -Peak<br>Oderer au      |                                                                                                    | Distant                                                                                                    | -                       | Citta                                                                                                    | -                   |                                                                                                    | Cate               | of the state                                                                                                    |                                       | Poor Avenue                                                                                                    | - The        | cel<br>en angen                         | 1. Post         | -                                                                                                    |
| Image: State of the state of the state of the                                                                                                    | Methodology of inscitting to simulation and offer                                                                                                    | destrocking of insectory to simulation and effective 7 Const<br>Dates Game                                                                                                    |                         | 5                                                                                                    | Clines                                                                                                    | 88. s                   | Cistor                                                                                                    | (ed                 |                                                                                                    | 0.000              | line.                                                                                                    | 6                                     | Street                                                                                                    | 100          | out                                     | Cition          | nd                                                                                                    |
| <form>          Image:         Image:</form>                                                                                                    | Charley tool<br>Charley Charles<br>Charley Charles<br>Charles                                                                                                    |                                                                                                    |                         | Cheve                                                                                                    | -                                                                                                    | 1.00                    | officers.                                                                                                    |                     | 1.6.0                                                                                                    | where .            |                                                                                                    | Localizati                            | (Sec.                                                                                                    | withorn to   | - 6 - 10                                | offered.        |                                                                                                    |
| Image of the stands and stands and stands and stands         Image of the stands         Image of the stands                                                                                                    |                                                                                                    |                                                                                                    | Cestor                  |                                                                                                    | Choor                                                                                                    | -                       | Crew                                                                                                    |                     |                                                                                                    | Ero.               | OF .                                                                                                    |                                       | Woor .                                                                                                    | Cana         |                                         | Criss           | ·                                                                                                    |
|                                                                                                    | The backdor sports sufficient time to course on                                                                                                    | manager int pase                                                                                                    | Cobook                  |                                                                                                    | Disso                                                                                                    | č                       | Citte                                                                                                    | ovit .              |                                                                                                    | (Debo              | 100                                                                                                    |                                       | boood .                                                                                                    | Citici       | 049                                     | 0600            | HE                                                                                                    |
| Course Function in the production of the production with motion based learning, case studies, group discussion:                                                                                                    | The synatus T                                                                                                    |                                                                                                    | ++                      | C.C.C.M                                                                                                    | tion of the local division of the local division of the local divi | Cites                   | where .                                                                                                    |                     | 1.000                                                                                                    | ry colored         |                                                                                                    | Excellent.                            | 1.00                                                                                                    | where .      | - C + C + C + C + C + C + C + C + C + C | albert .        |                                                                                                    |
| Image: control in the second second                                                                                                    | Section:- //: Participatory & //                                                                                                    | nnovative                                                                                                    | e 1/L p                 | мосе                                                                                                    | nen serit                                                                                                    | h m                     | aterial                                                                                                    | base                | dlean                                                                                                    | sing,              | case stud                                                                                                    | ies, grou                             | p discu                                                                                                    | ssion        | 15.                                     |                 |                                                                                                    |
| Answer (mit)         Max M         Max M                                                                                                    | Paratalan                                                                                                    |                                                                                                    |                         | 1                                                                                                    |                                                                                                    |                         |                                                                                                    |                     |                                                                                                    |                    | Course Fee                                                                                                    | dback Fac                             |                                                                                                    |              |                                         |                 |                                                                                                    |
|                                                                                                    | Budgerd Code                                                                                                    |                                                                                                    |                         | -                                                                                                    | 0.0                                                                                                    | max 1                   | 100                                                                                                    | -                   |                                                                                                    |                    | Bells your                                                                                                    |                                       | mer mar.                                                                                                    | - 24         | 5 214                                   | man             | 1995                                                                                                    |
| Product         Product         Product <t< td=""><td>Studiges;1 Nautine</td><td></td><td></td><td>Conservation of the local division of the local division of the lo</td><td>1</td><td>No. of Concession, Name</td><td>the print of the local division of the local division of the local</td><td>1.16gen</td><td>1 Ortoldani</td><td></td><td>Formation Cirgan</td><td>material and</td><td>P. Specific and strength</td><td>4 B.</td><td>reign optid Antolyten i</td><td>a Arguer</td><td>ukrune.</td></t<> | Studiges;1 Nautine                                                                                                    |                                                                                                    |                         | Conservation of the local division of the local division of the lo | 1                                                                                                    | No. of Concession, Name | the print of the local division of the local division of the local | 1.16gen             | 1 Ortoldani                                                                                                    |                    | Formation Cirgan                                                                                                    | material and                          | P. Specific and strength                                                                                        | 4 B.         | reign optid Antolyten i                 | a Arguer        | ukrune.                                                                                                    |
| Marker Manuscher Belanden Belanden                                                                                                    | Partiting Name                                                                                                    |                                                                                                    |                         | 1.14 10 50                                                                                                    | 1.51.88.44                                                                                                    | freedo                  |                                                                                                    | MES AN              | ARITA                                                                                                    |                    | CARDINAN INCOMEN                                                                                                    | ¥.                                    | AND ADDA.                                                                                                    | - Li         | S SPINITA BARDINA                       | ner             | TT ARATIN                                                                                                    |
| Image: Section of the section of the sectio                                                                                                    | and the second second sec                                                                                                    |                                                                                                    |                         | -                                                                                                    |                                                                                                    | Com                     |                                                                                                    | 1 mil               |                                                                                                    |                    | Carton                                                                                                    |                                       | L'Prov                                                                                                    | 1.           | Posts                                   | 1.00            |                                                                                                    |
| Image of the state of the state of                                                                                                    | The local best enclosed appendix the second second se                                                                                                    | and the second second second                                                                                                    |                         | -dunce                                                                                                    | -                                                                                                    | 1.000                   | e seger                                                                                                    | 1.0                 | - tope                                                                                                    |                    | Colournage:                                                                                                    |                                       | Cherry .                                                                                                    | · 23         | Autor tage                              | Cate            | an angles                                                                                                    |
| Name         Name         Name <th< td=""><td>provinces broughtables a</td><td></td><td>0.000</td><td>Avery</td><td>closed</td><td>-</td><td>George</td><td>Chilery</td><td>y these</td><td></td><td>Delery theost</td><td></td><td>Chierry Ha</td><td>ours EA</td><td>Very talent</td><td>Links</td><td>ry timest</td></th<>                                                                                                    | provinces broughtables a                                                                                                    |                                                                                                    | 0.000                   | Avery                                                                                                    | closed                                                                                                    | -                       | George                                                                                                    | Chilery             | y these                                                                                                    |                    | Delery theost                                                                                                    |                                       | Chierry Ha                                                                                                    | ours EA      | Very talent                             | Links           | ry timest                                                                                                    |
| Image: Sections:                                                                                                    | -                                                                                                    |                                                                                                    |                         | Barrel Black                                                                                                    |                                                                                                    | a second                | -                                                                                                    | C. Walter           | - Maria                                                                                                    |                    | The entropy of                                                                                                    |                                       | - Borothe                                                                                                    | - 12         | And a second                            | 1.000           |                                                                                                    |
| Image of the state and states and states an                                                                                                    |                                                                                                    |                                                                                                    |                         | Arres                                                                                                    |                                                                                                    | Care                    | r argen                                                                                                    | Citize              | - age                                                                                                    |                    | Carriege                                                                                                    |                                       | Chosney                                                                                                    | e (0         | Acords august                           | Celev           | an ingen                                                                                                    |
| Description         Description         Description <thdescription< th=""> <thdescription< th=""></thdescription<></thdescription<>                                                                                                    | interesting at the chain ?                                                                                                    |                                                                                                    | 10                      | Write                                                                                                    | theorem is                                                                                                    | 1.000                   | y Count                                                                                                    | Caler               | y Gunni                                                                                                    |                    | -Street                                                                                                    |                                       | Chierry G                                                                                                    | our S        | Wory Court                              | 200             | rp Count                                                                                                    |
| Based controls of the sections into a section is the section is a section is a section is section is a section is a s                                                                                                    | 1                                                                                                    |                                                                                                    | 10000                   | Anat                                                                                                    | bit                                                                                                    | LAnd                    | strict.                                                                                                    | 1.800               | STREET, STREET, STREET | -                  | Saxeria                                                                                                    |                                       | 1 Keinte                                                                                                    | 1.1.1        | Colorbana .                             | 1.80            | 10000                                                                                                    |
|                                                                                                    | El Section:- III: Student- Teache<br>should fill part B)                                                                                                    | r relation                                                                                                    | uship (                 | (Ist)                                                                                                    | rear B                                                                                                    | Teci                    | h. fill Pa                                                                                                    | art A               | and Pe                                                                                                    | irt Ø              | ) (All other                                                                                                    | years a                               | nd semi                                                                                                    | ester        | students of                             | all pro         | gram                                                                                                    |
| Image: Note:         Mark 200         Mark 200                                                                                                    | Paracate                                                                                                    |                                                                                                    |                         |                                                                                                    |                                                                                                    |                         |                                                                                                    |                     |                                                                                                    |                    | Course P                                                                                                    | wedback P                             | Servin .                                                                                                    |              |                                         |                 |                                                                                                    |
| Image: Name:         Description         Proper former         Proper former         Proper form                                                                                                    | Budget) Code                                                                                                    |                                                                                                    |                         |                                                                                                    | MAC 201                                                                                                    |                         | BA5 200                                                                                                    | 5 31                | 101.748                                                                                                    |                    | BC5 202                                                                                                    |                                       |                                                                                                    | N. 1         | 009.204                                 |                 | A 295                                                                                                    |
| p mark     Note:     Note:                                                                                                    | Andrews Name                                                                                                    |                                                                                                    |                         |                                                                                                    | Restances 5.4                                                                                                    |                         | Tectorease                                                                                                    | ÷ 1                 | Programme                                                                                                    | nere Pursputer deg |                                                                                                    | e e e e e e e e e e e e e e e e e e e | and Desire<br>Styring                                                                                           | -            | nenigri anti Antalyo<br>Agonithme       | And Depa        | A setting to                                                                                                    |
| Proference     Proference     Proference <td colspan="4">Faircally Norms</td> <td colspan="2">Alconition Bits</td> <td>Bushi</td> <td colspan="2">natur beliş Adrah</td> <td colspan="2">On GARIANA GI</td> <td>UNITED IN</td> <td>Arts not</td> <td></td> <td>NU SHARE A SPACE</td> <td>on the</td> <td>Inter party</td>                                                                                                    | Faircally Norms                                                                                                    |                                                                                                    |                         |                                                                                                    | Alconition Bits                                                                                                    |                         | Bushi                                                                                                    | natur beliş Adrah   |                                                                                                    | On GARIANA GI      |                                                                                                    | UNITED IN                             | Arts not                                                                                                    |              | NU SHARE A SPACE                        | on the          | Inter party                                                                                                    |
| Production without at the standards and without at the states     Provide a state of the states     Provide a state of the states     Provide a state     Provide a state     Provide a st                                                                                                    |                                                                                                    |                                                                                                    |                         |                                                                                                    | Pass                                                                                                    |                         | C.Proof                                                                                                    | 1.5                 | 1.000                                                                                                    |                    | Post                                                                                                    |                                       | 1. Marcal                                                                                                    |              | Page                                    | 1.0             | 100                                                                                                    |
| Image of the set of the set of t                                                                                                    | The local second second s                                                                                                    | 100400                                                                                                    |                         |                                                                                                    | Giood                                                                                                    | •                       | Citizent                                                                                                    |                     | George                                                                                                    |                    | Chierrent                                                                                                    |                                       | 1. Notes                                                                                                    |              | News                                    | 100             | and a local division of the local division of the local division o |
| Processor         Processor         Processor <t< td=""><td></td><td></td><td></td><td></td><td>Nwy to</td><td>box</td><td>Wery doo</td><td>e 3</td><td>Chiefy they</td><td>and the</td><td>Wany these</td><td>e</td><td>Chierry</td><td>6000</td><td>Wary Good</td><td>24</td><td>wy thood</td></t<>                                                                                                    |                                                                                                    |                                                                                                    |                         |                                                                                                    | Nwy to                                                                                                    | box                     | Wery doo                                                                                                    | e 3                 | Chiefy they                                                                                                    | and the            | Wany these                                                                                                    | e                                     | Chierry                                                                                                    | 6000         | Wary Good                               | 24              | wy thood                                                                                                    |
| Image: Section for section for sections for sections for secons for secons for sections for sections for sections for section                                                                                                    |                                                                                                    |                                                                                                    |                         |                                                                                                    | (mane                                                                                                    | · · · ·                 | a summer                                                                                                    | -                   | STOCK .                                                                                                    |                    | Place                                                                                                    |                                       | - Pass                                                                                                    | ·            | Place                                   | 1.0             | inter .                                                                                                    |
| Image: Second Second                                                                                                    | The last feet has write-stated and concern he shall                                                                                                    | inertia il                                                                                                    |                         |                                                                                                    | Canada                                                                                                    |                         | Calendar                                                                                                    | 1                   | Appendage<br>Manual                                                                                                    |                    | Chevronger                                                                                                    |                                       | C Alexandre                                                                                                    | -            | Colorest ingen                          | 125             | and a second                                                                                                    |
| Part backgrowness block () to reference on the well well well well well well well we                                                                                                    |                                                                                                    |                                                                                                    |                         |                                                                                                    | Chiney Co                                                                                                    | -                       | Chierry date                                                                                                    | -                   | Nerry Gre                                                                                                    |                    | Clying Gos                                                                                                    |                                       | 1.74411                                                                                                    | (firent)     | Wing Good                               | 0.00            | my danast                                                                                                    |
| Image of the set of the set of t                                                                                                    | s hards and so had a second                                                                                                    |                                                                                                    |                         |                                                                                                    | - Brislan                                                                                                    |                         | Calculate                                                                                                    | 3.13                | Weeks and                                                                                                    |                    | C Monte of C                                                                                                    |                                       | Concerning Street                                                                                               | -            | Weisers .                               | 1.0             | 104                                                                                                    |
| International interview         Market term         Market term         Market ter                                                                                                    | The blacker stars labout \$7.7 increases at the class                                                                                                    | or mails on which                                                                                                    | -                       | -                                                                                                    | Manart                                                                                                    |                         | Needed                                                                                                    | 8.1                 | See                                                                                                    |                    | Connect                                                                                                    |                                       | Cities                                                                                                    | e            | Genet                                   | 100             | most .                                                                                                    |
| P     Provide the second second                                                                                                    |                                                                                                    |                                                                                                    |                         |                                                                                                    | Charles in                                                                                                    |                         | Survey room                                                                                                    |                     | Any tes                                                                                                    |                    | Characterry Loose                                                                                                    | 7                                     | - Dates                                                                                                    | Acres 1      | And address                             | 100             | ALCOROLL 1                                                                                                    |
| Image: Source Source Course Organization of problem users         Course Course Co                                                                                                    |                                                                                                    |                                                                                                    |                         |                                                                                                    | Wheel and                                                                                                    | 12                      | Circos .                                                                                                    | 8.18                | areas .                                                                                                    |                    | Caloria                                                                                                    |                                       | - Proce                                                                                                    |              | Place.                                  | - 100           | -                                                                                                    |
| Image: Course Course Organization & Dedivery         Mark State         Mark State         M                                                                                                    | The teacher shows Software hardware inglement                                                                                                    | nation of prob                                                                                                    |                         | 5. S                                                                                                    | Cennord                                                                                                    | 1.1                     | Roost                                                                                                    | 8.9                 | Riccal                                                                                                    |                    | Citorout                                                                                                    |                                       | 042040                                                                                                    | - 1          | Citized                                 | 00              | mad                                                                                                    |
| Section:-Course Organization & Delivery     Advance     Advance     Advan                                                                                                    | Endowe web based cluby material                                                                                                    |                                                                                                    |                         |                                                                                                    | Charge 10                                                                                                    | 10                      | Chiefwere Guine                                                                                                    | -                   | Counters                                                                                                    | 1                  | China Marca                                                                                                    | ÷                                     | C Very                                                                                                    | Ground P     | Expedience                              | 100             | any Kayout<br>Automatic                                                                                                    |
| Description         Course Prestance, Person         MAX 200         MAX 200 <thmax 200<="" th="">         MAX 200         MAX</thmax>                                                                                                    | Section:- Course Organizatio                                                                                                    | n & Deliv                                                                                                    | ery                     |                                                                                                    |                                                                                                    |                         |                                                                                                    |                     |                                                                                                    |                    |                                                                                                    |                                       |                                                                                                    |              |                                         |                 |                                                                                                    |
| Non-<br>transmission         Mark 2001<br>(mark 1000)         Mark 2001<br>(mark 1000)         Mark 2001<br>(mark 10000) <t< td=""><td>Partnesse</td><td></td><td></td><td></td><td></td><td></td><td></td><td></td><td>64</td><td>in the second</td><td>Faadhack Fo</td><td></td><td></td><td></td><td></td><td></td><td></td></t<>                                                                                                    | Partnesse                                                                                                    |                                                                                                    |                         |                                                                                                    |                                                                                                    |                         |                                                                                                    |                     | 64                                                                                                    | in the second      | Faadhack Fo                                                                                                    |                                       |                                                                                                    |              |                                         |                 |                                                                                                    |
| Number         Descense Memory         Descense Memory <thdescense memory<="" th="">         Descense Memory</thdescense>                                                                                                    | Bullance Conte                                                                                                    | FRAC 203                                                                                                    |                         | 3665.3                                                                                                    | 204                                                                                                    |                         | 107.204                                                                                                    |                     |                                                                                                    | 108.300            | 8                                                                                                    | INT 202                               |                                                                                                    | BOX.         | 2018                                    | 0465250         |                                                                                                    |
| Product Hemme         Decay (C)ADAM         Decay         Prove         Control (C)ADAM         Decay (C)ADAM         Decay (C)ADAM <thdecay (c)adam<="" th=""> <thdecay (c)adam<="" th=""></thdecay></thdecay>                                                                                                    | Studigter, 4 Mannes                                                                                                    | Elizabeth Marte                                                                                                    |                         | A Spanne                                                                                                    | republicant .                                                                                                    |                         | Chapter 14                                                                                                    | ******              | + E                                                                                                    | and Acres          | or Organitation                                                                                                    | Operating                             | Warehouse .                                                                                                    | A reason     | ph print Almospheric of                 | Capacity Street |                                                                                                    |
| Processor         Processor         Processor <t< td=""><td>Faculty Home</td><td>paperson scient</td><td>404</td><td>March .</td><td></td><td></td><td>ARS AND</td><td>17.6</td><td>- 8</td><td>20244</td><td>OUP'SA</td><td>MC HIGHL</td><td>APRILIA</td><td>HG S</td><td>- NOT TA SHALL HAL</td><td>DEAL PROPERTY.</td><td>COLUMN</td></t<>                                                                                                    | Faculty Home                                                                                                    | paperson scient                                                                                                    | 404                     | March .                                                                                                    |                                                                                                    |                         | ARS AND                                                                                                    | 17.6                | - 8                                                                                                    | 20244              | OUP'SA                                                                                                    | MC HIGHL                              | APRILIA                                                                                                    | HG S         | - NOT TA SHALL HAL                      | DEAL PROPERTY.  | COLUMN                                                                                                    |
| None check rans the course gran createrism?         None<br>Nerry Grant         Odors<br>Warp Grant         Odors<br>Warp Grant         Odors<br>Warp Grant         Odors         Odors <thodors< th="">         Odors         Odors</thodors<>                                                                                                    |                                                                                                    | Chrennige                                                                                                    |                         | Date                                                                                                    | Chiper .                                                                                                    |                         | Counting                                                                                                    | (in                 | 6                                                                                                    | Autoria            |                                                                                                    | Criverniae                            |                                                                                                    | Citor        | ninge                                   | Chierten        |                                                                                                    |
| Resultion         Resultion         Resultion <thresultion< th=""> <thresultion< th=""> <thr< td=""><td>How clearly uses the course plan prevented?</td><td>Classes</td><td></td><td>- the</td><td>tentimeter</td><td></td><td>Closed</td><td>2</td><td>5</td><td>Marcoll.</td><td></td><td>S. Gener</td><td><u>.</u></td><td>100</td><td>nd<br/>N Execut</td><td>- Kinter</td><td>1</td></thr<></thresultion<></thresultion<>                                                                                                    | How clearly uses the course plan prevented?                                                                                                    | Classes                                                                                                    |                         | - the                                                                                                    | tentimeter                                                                                                    |                         | Closed                                                                                                    | 2                   | 5                                                                                                    | Marcoll.           |                                                                                                    | S. Gener                              | <u>.</u>                                                                                                    | 100          | nd<br>N Execut                          | - Kinter        | 1                                                                                                    |
| Hote<br>plants         Hote<br>Marriage         Hote<br>Marriage         Hote<br>Marri                                                                                                    | Participation and a second second second second second second second second second second second second second                                                                                                    | Carabert                                                                                                    |                         | 1 Not                                                                                                    | witarie                                                                                                    |                         | Exam                                                                                                    |                     | 8                                                                                                    | Consta             |                                                                                                    | Conduct                               | ē                                                                                                    | - Car        | alberts                                 | Exatter         |                                                                                                    |
| bit production concernment rest concernment rest co                                                                                                    | 123                                                                                                    | Deservice                                                                                                    |                         | - White                                                                                                    | in sugar                                                                                                    |                         | Concerner.                                                                                                    |                     | 1                                                                                                    | Warran .           |                                                                                                    | American                              |                                                                                                    | 1 March      | erage -                                 | Antonio         | ÷.                                                                                                    |
| Mark bank         Mark bank         Mark bank <t< td=""><td>Del the contrar contarts rest contrar signations     Independents</td><td>No.</td><td></td><td>Daw</td><td>-</td><td></td><td>Citations</td><td></td><td>6</td><td>Witness of</td><td></td><td>Counsel .</td><td>12</td><td>1.000</td><td>ind .</td><td>Territor</td><td></td></t<>                                                                                                    | Del the contrar contarts rest contrar signations     Independents                                                                                                    | No.                                                                                                    |                         | Daw                                                                                                    | -                                                                                                    |                         | Citations                                                                                                    |                     | 6                                                                                                    | Witness of         |                                                                                                    | Counsel .                             | 12                                                                                                    | 1.000        | ind .                                   | Territor        |                                                                                                    |
| Page         Page         Page <th< td=""><td></td><td>Warp Games</td><td></td><td>1.000</td><td></td><td></td><td>- Parate</td><td>-</td><td>-</td><td>Party 1</td><td>++</td><td>Paramet</td><td></td><td>1.00</td><td></td><td></td><td></td></th<>                                                                                                    |                                                                                                    | Warp Games                                                                                                    |                         | 1.000                                                                                                    |                                                                                                    |                         | - Parate                                                                                                    | -                   | -                                                                                                    | Party 1            | ++                                                                                                    | Paramet                               |                                                                                                    | 1.00         |                                         |                 |                                                                                                    |
| B         Description         Closed         Closed<                                                                                                    |                                                                                                    | Coloring .                                                                                                    |                         | 1.000                                                                                                    | -                                                                                                    |                         | Charles                                                                                                    | 1                   | 5                                                                                                    | Poor               | -                                                                                                    | -Point                                |                                                                                                    | 1.00         |                                         | - Photos        | 1                                                                                                    |
| Mark Book         Mark Book         Mark Book <t< td=""><td>. Shine leave the lectures organized in terms of</td><td>Clines</td><td></td><td>Con</td><td>-</td><td></td><td>Clined</td><td></td><td>8</td><td>General</td><td></td><td>Clinical</td><td>5</td><td>Capp</td><td>-</td><td>Colored</td><td></td></t<>                                                                                                    | . Shine leave the lectures organized in terms of                                                                                                    | Clines                                                                                                    |                         | Con                                                                                                    | -                                                                                                    |                         | Clined                                                                                                    |                     | 8                                                                                                    | General            |                                                                                                    | Clinical                              | 5                                                                                                    | Capp         | -                                       | Colored         |                                                                                                    |
| Priority of the standard structure of the standard structure of the stand                                                                                                    | a difference of the state of the                                                                                                    | - Wary Good                                                                                                    |                         | 1.4.00                                                                                                    | allocate.                                                                                                    |                         | Chan offic                                                                                                    | and a second        | 1                                                                                                    | Annual State       | and the second second se                                                                                                    | T-template                            |                                                                                                    | - You        | a division of the second                | Banadica        | 1010                                                                                                    |
| Image: Section of the standard standard sta                                                                                                    |                                                                                                    | Pool                                                                                                    |                         | 1000                                                                                                    | M.                                                                                                    |                         | Ciffordia                                                                                                    |                     |                                                                                                    | Post               | -                                                                                                    | Tool                                  |                                                                                                    | - Post       | ing .                                   | and the second  | 2                                                                                                    |
| New Access         New Count         New Count         <                                                                                                    | biose incaptive was the searcher to quantume                                                                                                    | Deborat                                                                                                    |                         | 1900                                                                                                    | 100                                                                                                    |                         | Cillanded                                                                                                    |                     | 8                                                                                                    | decost             |                                                                                                    | Cithoopt                              |                                                                                                    | 004          | NUT .                                   | Citoria         |                                                                                                    |
| Nume         Nume         Nume <th< td=""><td>And a set of the set of the set</td><td>Country Count</td><td></td><td>200</td><td>y Kland</td><td></td><td>CEN/H</td><td>and a</td><td>1</td><td>Very 6<br/>Excepts</td><td>activity and a second</td><td>Chiefert</td><td></td><td>C C H</td><td>y Outrill<br/>without</td><td>Country day</td><td>100</td></th<>                                                                                                    | And a set of the set of the set                                                                                                    | Country Count                                                                                                    |                         | 200                                                                                                    | y Kland                                                                                                    |                         | CEN/H                                                                                                    | and a               | 1                                                                                                    | Very 6<br>Excepts  | activity and a second                                                                                                    | Chiefert                              |                                                                                                    | C C H        | y Outrill<br>without                    | Country day     | 100                                                                                                    |
| Materials and the baselines semicarging         Materials<br>(South of the baseline semicarging)         Materials<br>(South of the baseline semicarging)         Materialsemicarging)         Materialsemicarging) <thm< td=""><td></td><td>Traine</td><td></td><td>1.000</td><td></td><td></td><td>Carnes</td><td></td><td>8</td><td>aniposi.</td><td></td><td>Tenuce</td><td></td><td>1.000</td><td></td><td>Carryon .</td><td></td></thm<>                                                                                                    |                                                                                                    | Traine                                                                                                    |                         | 1.000                                                                                                    |                                                                                                    |                         | Carnes                                                                                                    |                     | 8                                                                                                    | aniposi.           |                                                                                                    | Tenuce                                |                                                                                                    | 1.000        |                                         | Carryon .       |                                                                                                    |
| Image: second second                                                                                                    | . More electric and the bouchest prevenuence                                                                                                    | L'Alsonet                                                                                                    |                         | 1 Mars                                                                                                    | teres -                                                                                                    |                         | Classes                                                                                                    |                     | 5                                                                                                    | Marine Marine      |                                                                                                    | 1. Norosti                            |                                                                                                    | 1.490        | oid.                                    | Names .         |                                                                                                    |
| Non-<br>transmith         Non-<br>transmith         Non-<br>tr                                                                                                    | production products.                                                                                                    | Wery toost                                                                                                    |                         | 240                                                                                                    | y downth                                                                                                    |                         | Charles in                                                                                                    | insist.             | 1                                                                                                    | Wry to             | increased.                                                                                                    | Owny too                              | iet.                                                                                                    | E Mar        | tionet                                  | Party die       | int i                                                                                                    |
| Appendix multiple intercape production         Appendix production         Appendix production         Append                                                                                                    |                                                                                                    | Pene                                                                                                    |                         | 1.94                                                                                                    |                                                                                                    |                         | Para .                                                                                                    |                     |                                                                                                    | Prove              |                                                                                                    | 1 Punt                                |                                                                                                    | 1.00         | ue .                                    | Pute            |                                                                                                    |
| Ministry         New Gaset         New Gaset <th< td=""><td>These much and the branches are unarrange born of</td><td>- Weyers might</td><td></td><td>Cale</td><td>and a second</td><td></td><td>Chang</td><td>1</td><td>8</td><td>Access</td><td>per l</td><td>Conversion</td><td></td><td>1 March</td><td></td><td>Christia</td><td>f</td></th<>                                                                                                    | These much and the branches are unarrange born of                                                                                                    | - Weyers might                                                                                                    |                         | Cale                                                                                                    | and a second                                                                                                    |                         | Chang                                                                                                    | 1                   | 8                                                                                                    | Access             | per l                                                                                                    | Conversion                            |                                                                                                    | 1 March      |                                         | Christia        | f                                                                                                    |
| New Section         New Section                                                                                                    | Morehoug?                                                                                                    | New Grand                                                                                                    |                         | Ner                                                                                                    | y Gunini                                                                                                    |                         | Clatery 6                                                                                                    | hined               | R                                                                                                    | Wery G             | in pricingly                                                                                                    | Overy Go                              | -                                                                                                    | - We         | y diamate                               | Patient Gas     | - decir                                                                                                    |
| What did you the the mass about dids compatible                                                                                                    |                                                                                                    | Another the local division of the local division of the local divi | _                       | 1.00                                                                                                    | -                                                                                                    |                         | 1.0.00                                                                                                    |                     | - 1                                                                                                    | -                  |                                                                                                    | - Annother                            |                                                                                                    | 1.84         |                                         |                 | -                                                                                                    |
| What this pixe duties the most struct the mast st                                                                                                    | What and you like the most about this course?                                                                                                    |                                                                                                    |                         | 1                                                                                                    |                                                                                                    |                         | -                                                                                                    |                     |                                                                                                    |                    |                                                                                                    |                                       |                                                                                                    | 1            |                                         | _               |                                                                                                    |
| Day baggement is conserved about the counter                                                                                                    | Most phi plus shallow the most about this market?                                                                                                    |                                                                                                    |                         | -                                                                                                    |                                                                                                    |                         | -                                                                                                    |                     | _                                                                                                    |                    |                                                                                                    |                                       |                                                                                                    | -            |                                         |                 |                                                                                                    |
|                                                                                                    | pay happeness is consistent about the counter                                                                                                    |                                                                                                    |                         | 1                                                                                                    |                                                                                                    |                         | 1                                                                                                    |                     | 1                                                                                                    |                    |                                                                                                    | 1                                     |                                                                                                    | 1            |                                         |                 |                                                                                                    |
| emarks/ Comments                                                                                                    | emarka/ Commente                                                                                                    | -                                                                                                    |                         | -                                                                                                    |                                                                                                    | -                       |                                                                                                    |                     |                                                                                                    | -                  |                                                                                                    | -                                     |                                                                                                    | -            |                                         |                 | _                                                                                                    |
|                                                                                                    |                                                                                                    |                                                                                                    |                         |                                                                                                    |                                                                                                    |                         |                                                                                                    |                     |                                                                                                    |                    |                                                                                                    |                                       |                                                                                                    |              |                                         |                 |                                                                                                    |

Films intended

In Last fill the Submit Button to Save the feedback.